## **IRIM WILDFIRE Quick Reference Sheet (June 1999)**

#### Set-up Words

| 1           |                                 |
|-------------|---------------------------------|
| obsinit     | Initialize environment          |
| [telescope] | Login account                   |
| [posted]    | Account password                |
| startwf     | Start WILDFIRE                  |
| source      | Include tcl program (full path) |
|             |                                 |

## **Status Words**

| status s | Detector status         |
|----------|-------------------------|
| status t | Temperature status only |
| status v | Detailed voltage status |
| ?filter  | IRIM filter status      |
|          |                         |

## **Parameter Data Entry**

| lpar       | List saved parameter sets       |
|------------|---------------------------------|
| plist      | List current parameter set      |
| ped        | Edit current parameter set      |
| eask       | Set parameter menu flags        |
| psave [fn] | Save parameter set as file [fn] |
| puse [fn]  | Load file [fn] as parameter set |

| coadds   | Set # coadds         |
|----------|----------------------|
| lnrs     | Set # reads          |
| pics     | Set # pictures       |
| nextpic  | Set picture index    |
| settime  | Set integration time |
| filename | Set IRAF filename    |

#### **IRIM Words**

| filter [n]   | Move filter to [n]   |
|--------------|----------------------|
| help filters | List filters in IRIM |

#### **Observing Words**

| ask                                                           | Run through 'eask' parameters                                                                                                  |
|---------------------------------------------------------------|----------------------------------------------------------------------------------------------------|
| observe                                                       | Begin integration, ask                                                                                                    |
| go                                                            | Begin integration, no ask                                                                                                    |
| movie                                                         | Begin movie, no ask                                                                                                    |
| end                                                           | End movie                                                                                                    |
| abort                                                         | Abort integration                                                                                                    |
| do_standard<br>do_field<br>do_dither<br>do_pair<br>do_9raster | 5 pos grid<br>$M \times N$ grid<br>$M \times N$ grid, dithered<br>Two spatially offset images<br>$3 \times 3$ grid, offset sky |
| zs [z1][z2]<br>zs 0 0                                         | Set display limits<br>Enable display autoscaling                                                                               |

# **Telescope Motion (WILDFIRE)**

| north [f]      | Move north [f] arcsec      |
|----------------|----------------------------|
|                | (also south, east, west)   |
| toffset [e][n] | Move [e] in RA, [n] in dec |

#### **Troubleshooting or Shutdown**

| deactivate<br>exit<br>restart irim | Deactivate array<br>exit from WILDFIRE<br>reload IRIM microcode<br>(hung system, change bias) |
|------------------------------------|-----------------------------------------------------------------------------------------------|
| hung                               | Recover from hung process                                                                     |
| ps ax                              | Process list (Console)                                                                        |
| kill -9 [n]                        | Kill process [n]                                                                              |
| help                               | Open help diagnostic                                                                          |
| trouble                            | Open troubleshooting menu                                                                     |

### **Bugs and Features**

1. After exiting a routine with *abort*, keep in mind that a script involving telescope motion will **NOT** return the telescope to its initial position.

2. After terminating a routine with *abort*, it may be necessary to execute the commands *save* and *display* (enter 'only' for both) to re-establish saving and displaying of new data.

3. If the link to the TCS computer is lost (resulting in the message "cannot read telescope status"), the WILDFIRE 'tcp' flag will be turned off and will stay off, even after the link is re-established. One must explicitly turn the flag on with  $tcp_on$ .

### **Helpful Hints**

1. To change the size/font of a window, holding down the 'control' key and the right mouse button simultaneously with the cursor in a window will bring up a menu of fonts.

2. With the cursor in a window, holding down the 'control' key and left mouse button simultaneously will bring up a menu allowing one to change a number of window parameters.